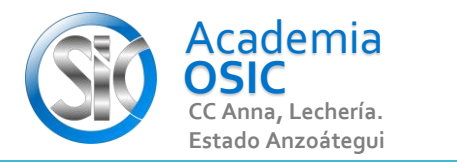

## Descripción de la Tarea

Resuelve los ejercicios

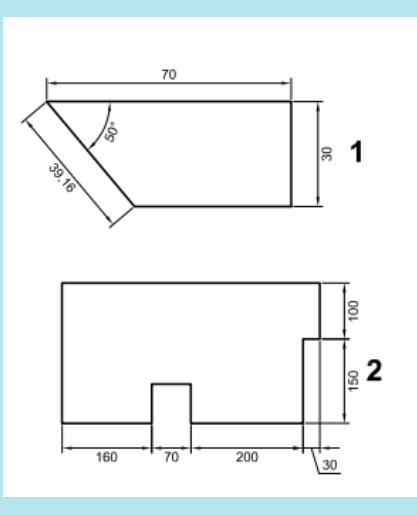

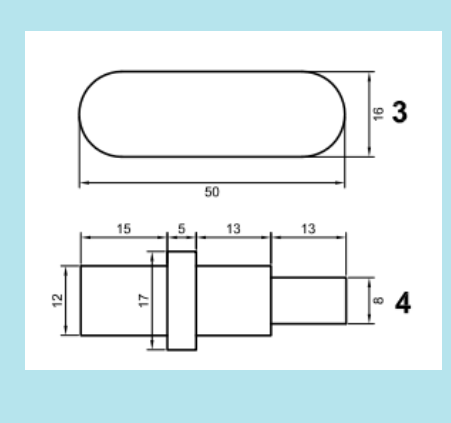

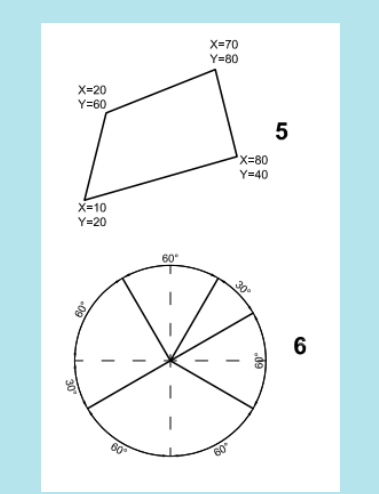

Unidad 6. CAPAS, COTASY MATRICES

AutoCAD 2D BASICO

Objetivo 6.2. Menú de Cotas

Actividad 6.2.1. Acotar Lineal, Ángulos Y Radios

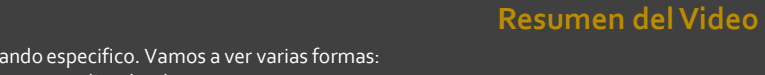

(UBICACION) En la Categoria ANOTACION encontramos el Comando para ACOTAR. Debemos seleccionar un Subcomando especifico. Vamos a ver varias formas: 1.- Si queremos acotar una longitud entonces seleccionamos la opcion LINEAR, hacemos clic en punto 1, luego clic en punto 2, y clic adonde queremos que vaya la cota.

2.- Si queremos acotar un Angulo, seleccionamos la opcion ANGULAR, y hacemos clic en las lineas que deseamos acotar, luego clic donde deseamos que vaya nuestra cota.

3.- Si queremos acotar un radio, seleccionamos la opcion RADIO, y hacemos clic en el circulo o arco que deseamos acotar, luego clic donde deseamos que vaya nuestra cota.

**OBJET 20/25** 

## **TAREA 56/68**

UNIDAD 6/8

## 🐹 TAREA APLICAD

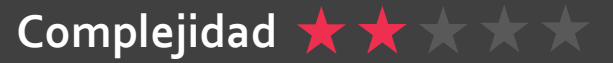